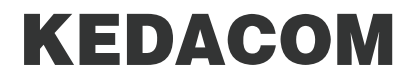

# SKY X310 系列会议电视终端快速使用手册

SKY X310-MM SKY X310L-MM

### 声明

**KEDACOM**<sup>®</sup>、Kedacom<sup>®</sup>、 TrueSens<sup>®</sup>、**摩三视讯**<sup>®</sup>、网呈<sup>®</sup>、NexVision<sup>®</sup>为苏州科达科技股份 有限公司的商标,不得擅自使用。

苏州科达科技股份有限公司版权所有,保留所有权利。

HDMI、HDMI 高清晰度多媒体接口以及 HDMI 标志是 HDMI Lincensing Administrator, Inc. 在美国和 其他国家的商标或注册商标。 **H口**, MI

未经本公司书面许可,不得通过电子、机械或其他任务方式复制或传播本文档的全部或任何部分用 于任何用途,亦不得将本文档翻译为其他语言或转换为其他格式。

我们尽最大努力来保证本手册信息的正确性,并声明不对其中的印刷或书写错误负责。本手册信息如有更新,恕不另行通知。如需获取最新信息请登录我们的网站 https://www.kedacom.com/cn/。

| 系统概述                                      |
|-------------------------------------------|
| 8备介绍1                                     |
| と备安装                                      |
| 。缆连接                                      |
| 音控器6                                      |
| 8备上电                                      |
| ]始配置                                      |
| 長像机控制                                     |
| ₩ 6 4 5 5 5 5 5 5 5 5 5 5 5 5 5 5 5 5 5 5 |
| と屏                                        |
| 『音控制12                                    |
| 音控器配对                                     |
| 离开会议12                                    |

### 系统概述

SKY X310 系列终端是一款分体式会议电视终端,专为中端会议室设计。采用嵌入式系统设计,支持 最新的 H.265 编解码协议,具备超强的音视频处理性能和卓越的低带宽适应性,可满足高清音视频 会议需求。

### 设备介绍

前面板

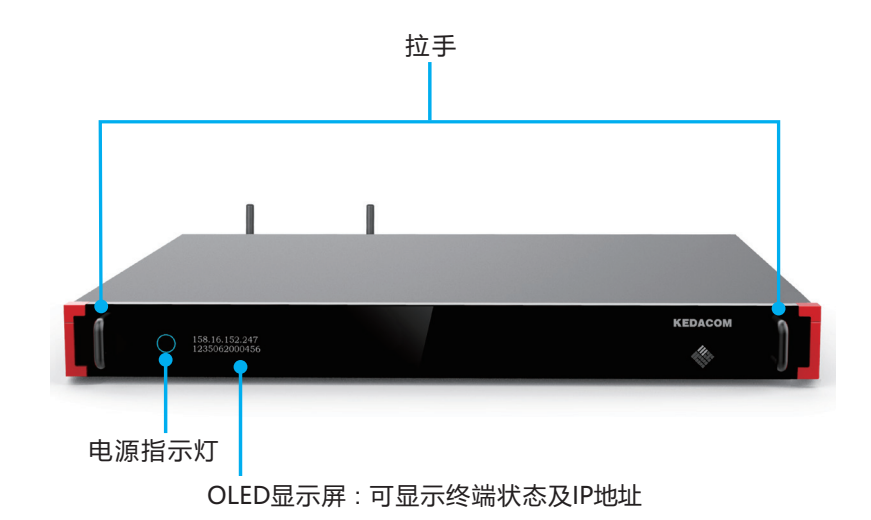

#### 后面板(X310-MM)

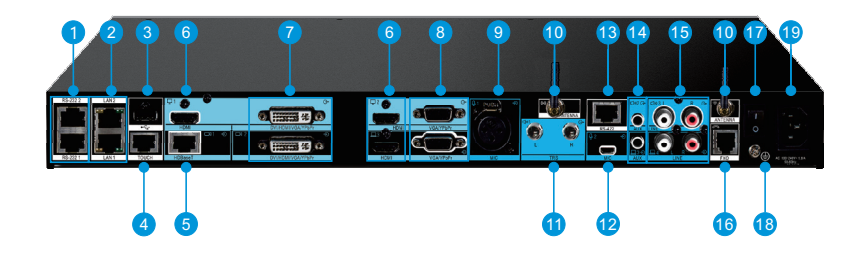

- RS-232 串口 (1)
- HDMI 音视频接口  $\overline{7}$
- TRS 音频接口 (11)

(16)

- - (12)

(2)

- FXO 电话接口 (17)
- DVI 音视频接口 (8) MIC2 麦克风接口 (13)

以太网接口

电源开关

- 接地线柱 (18)
- ③ USB 接口 VGA 视频接口 RS-422 串口
  - AUX 音频接口 (14) 电源接口 (19)

(4)

 $(\mathfrak{I})$ 

TOUCH 通信接口

- HDBaseT 视频接口 (5)
- MIC1 卡侬音频接口 ⑩ 无线模块(选配)
  - RCA 音频输入 / 输出接口 (15)

#### 后面板(X310L-MM)

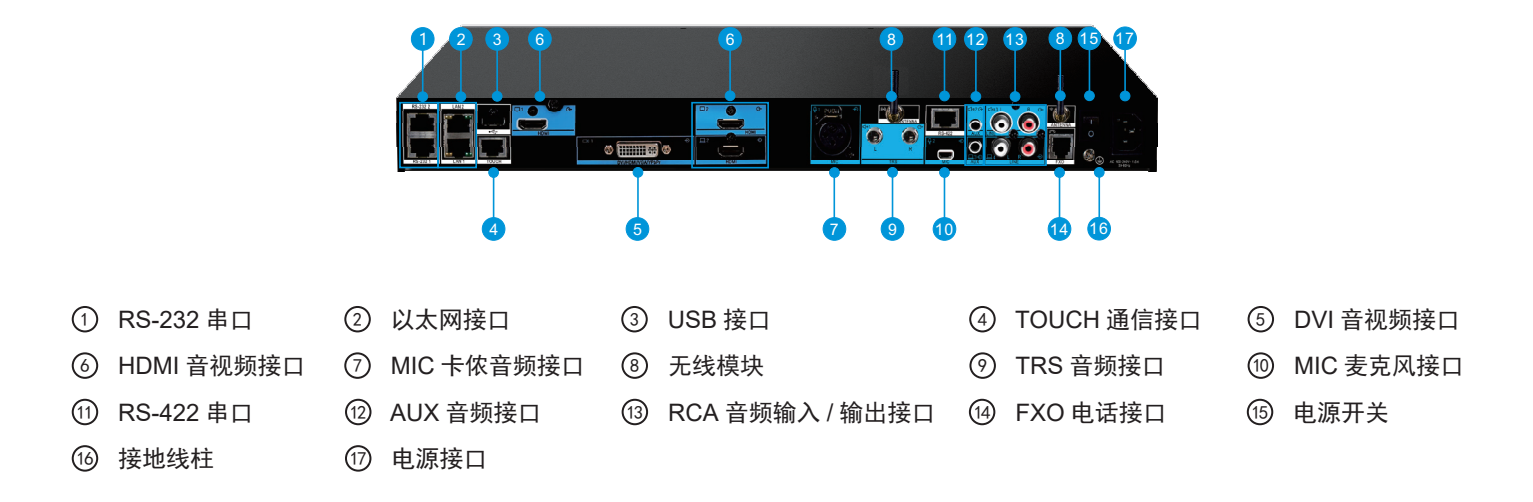

设备安装

安装终端到机架,操作步骤如下所示:

1. 安装挂耳

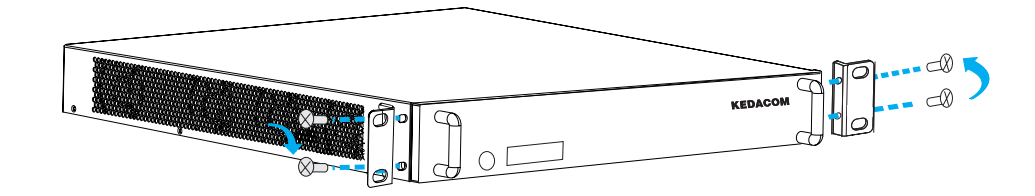

2. 安装终端到机架

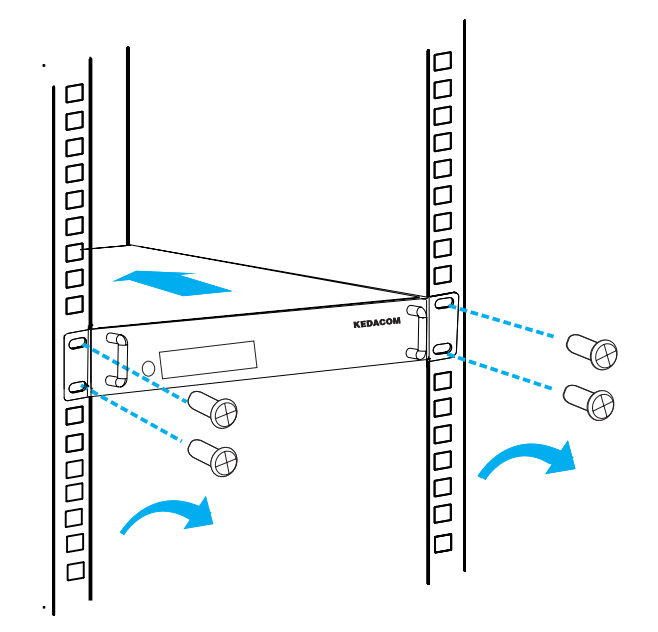

# 线缆连接 SKY X310-MM

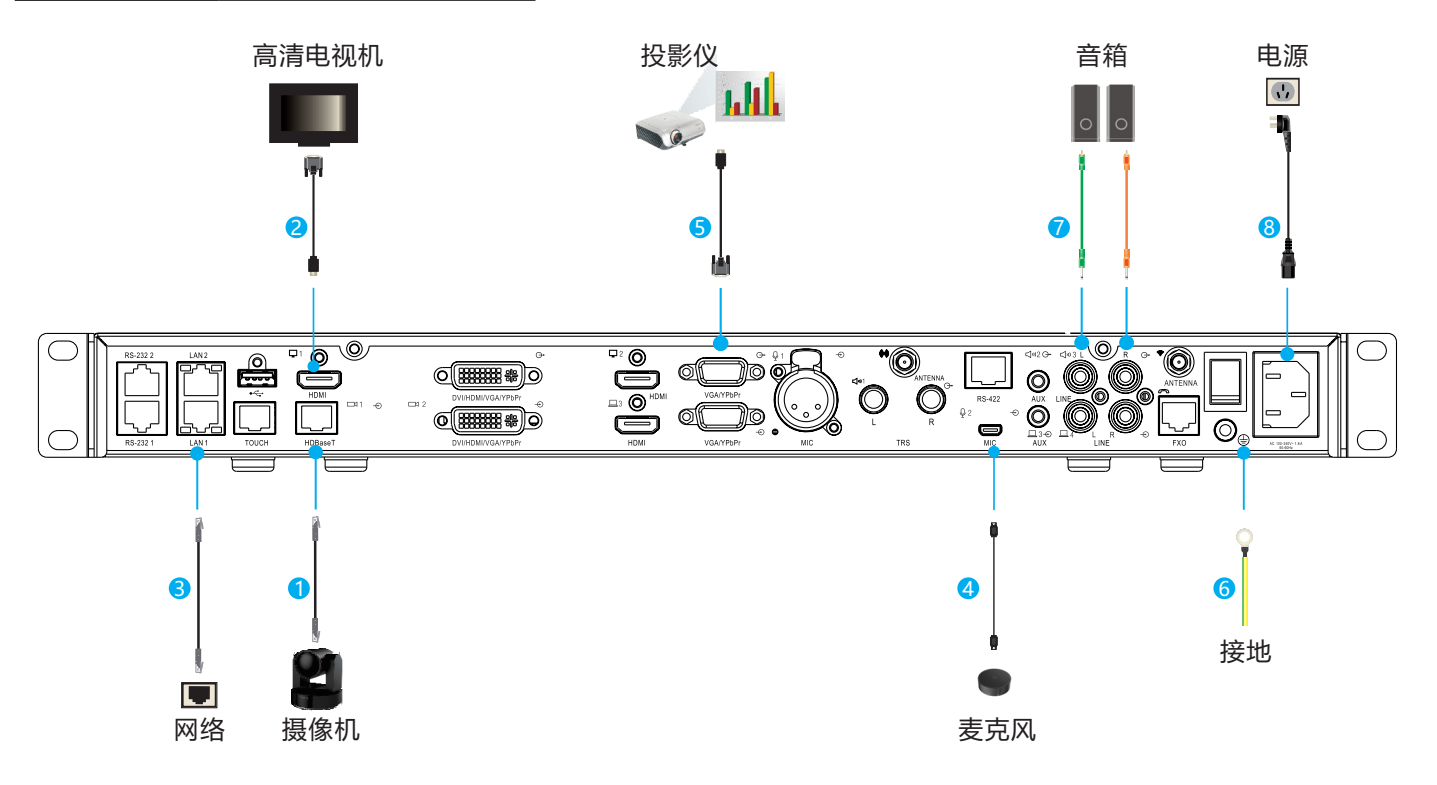

线缆连接步骤:

- ① 连接主视频输入设备(如:摄像机)
- ② 连接主视频输出设备(如:高清电视机)
- ③ 连接网络
- ④ 连接音频输入设备(如:麦克风)

- ⑤ 连接辅视频输出设备(如:投影仪)
- ⑥ 连接接地线
- ⑦ 连接音频输出设备(如:音箱)
- ⑧ 连接电源

# 线缆连接 SKY X310L-MM

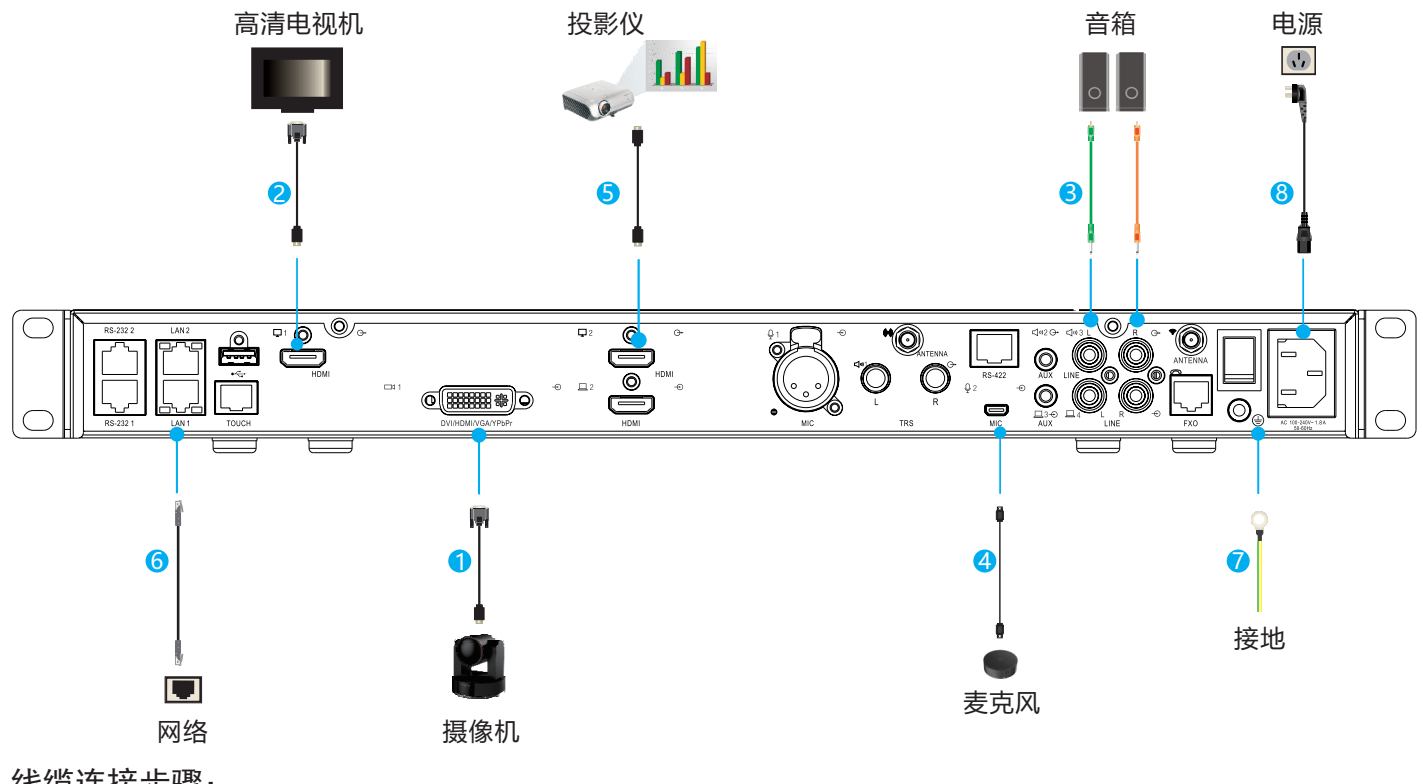

线缆连接步骤:

- ① 连接主视频输入设备(如:摄像机)
- ② 连接主视频输出设备(如:高清电视机)
- ③ 连接音频输出设备(如:音箱)
- ④ 连接音频输入设备(如:麦克风)

- ⑤ 连接辅视频输出设备(如:投影仪)
- ⑥ 连接网络
- 连接接地线 (7)
- ⑧ 连接电源

遥控器

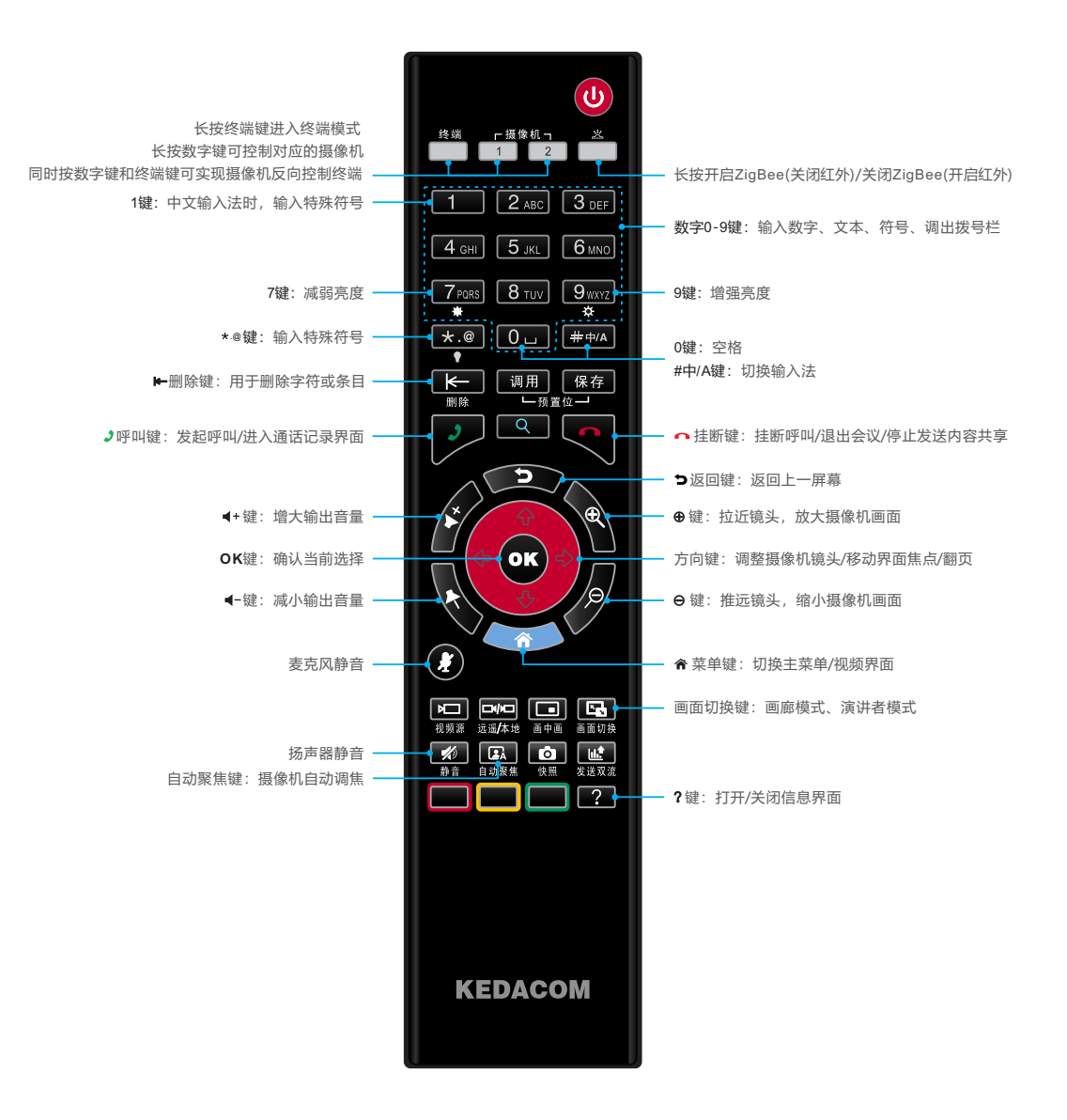

### 设备上电

• 上电前检查

请参照线缆连接图,检查线缆连接是否正确。

• 开启电源

打开电视机(或投影仪)电源,并将电视机信号源调整为视频模式; 打开终端电源,将终端的电源开关调成"|"开启状态。

• 上电后检查

系统上电后,请检查电源指示灯是否蓝色常亮; 若首次运行设备,系统将自动进入设置向导页面。

### 初始配置

首次启动终端,系统自动进入设置向导,操作步骤如下:

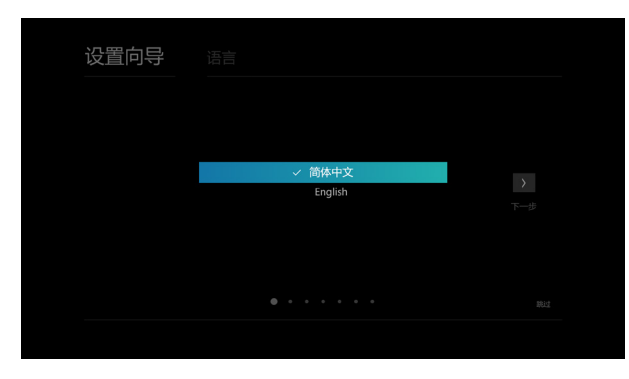

1. 语言设置: 配置终端系统语言

| 设置向导 |          |               |  |
|------|----------|---------------|--|
|      | 网络类型     | 有线连接 ▼        |  |
|      | 自动获取IP地址 | 关闭            |  |
|      | IP地址     | 192.169.0.1   |  |
|      | 子网掩码     | 255.255.248.0 |  |
|      | 默认网关     | 192.169.0.1   |  |
|      |          | 关闭            |  |
|      | DNS服务器   | 192.169.0.5   |  |
|      |          |               |  |
|      |          |               |  |
|      |          |               |  |

2. 网络连接: 配置终端 IP 地址

| 设置向导 |       |       |              |  |
|------|-------|-------|--------------|--|
|      |       |       |              |  |
|      | 服务器连接 | (未连接) | 摩云会议 -<br>连接 |  |
|      |       |       |              |  |
|      |       |       |              |  |
|      |       |       |              |  |

3. 服务器设置:选择登录的服务类型

| 设置向导    | 服务器设置                                 |                         |  |
|---------|---------------------------------------|-------------------------|--|
| с<br>19 | SN码<br>激活码<br>确定                      | 118 20A 0001<br>I<br>取消 |  |
|         | 9 w e r t :<br>a s d f 9<br>↑ z x c v |                         |  |
|         |                                       |                         |  |

4. 在线激活: 输入激活码激活设备

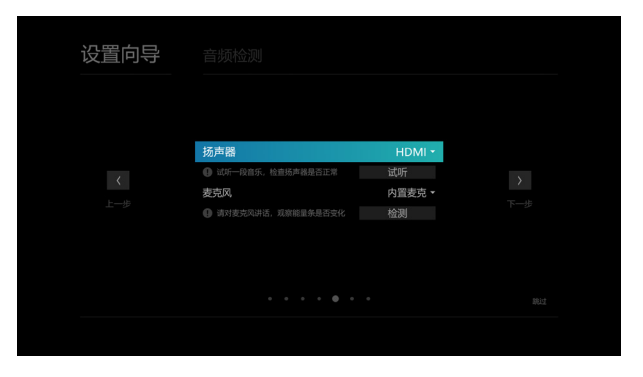

5. 音频检测: 检测音频输入接口信号状态 以及输出声音试听

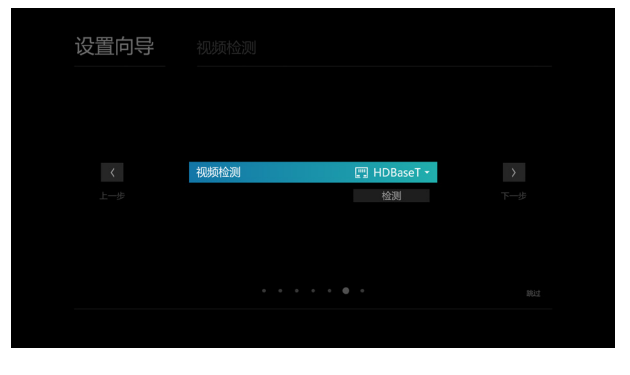

6. 视频检测: 检测终端视频源

| 设置向导 |       |     |  |
|------|-------|-----|--|
|      |       |     |  |
|      | ✓ 网络  | 已连接 |  |
| 1    | ✓ 服务器 | 已连接 |  |
|      | 扬声器   | 未检测 |  |
| T_A  | × 麦克风 | 异常  |  |
|      | ✓ 视频  | 正常  |  |
|      |       |     |  |
|      |       |     |  |
|      |       |     |  |

7. 检测结果:显示设备检测信息

#### ⚠说明

- 1. 设备激活:
  - 后台激活:若设备后台激活,则自动跳过激活界面;
  - 手动激活: 服务器连接成功后, 需要手动输入激活码。
- 2. 检测结果界面仅在检测异常时显示。

### 摄像机控制

• 遥控本地摄像机

将遥控器的模式切换至 1/2 摄像机模式,将遥控器对准本地终端,按动如下按键进行控制:

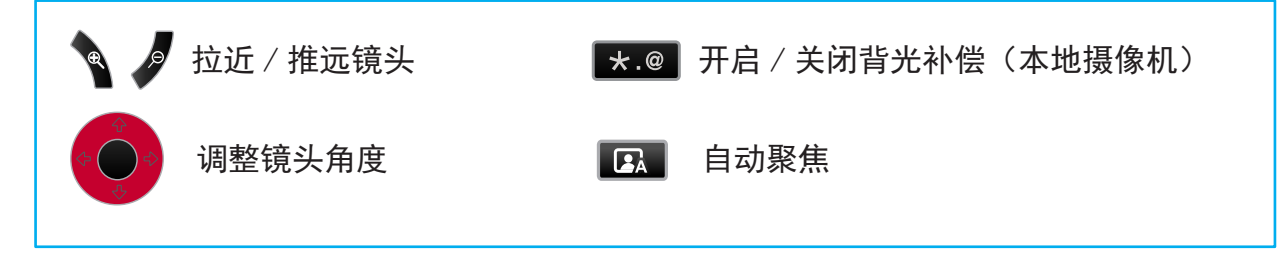

#### ⚠说明

若本地图像光线太亮或太暗,开启背光补偿可使图像更清晰。

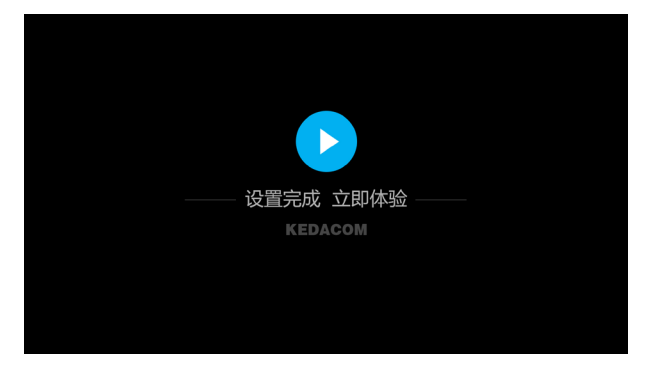

8. 设置完成, 立即体验

# 开始会议

• 发起会议

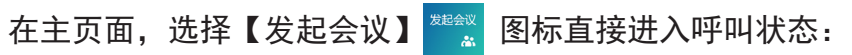

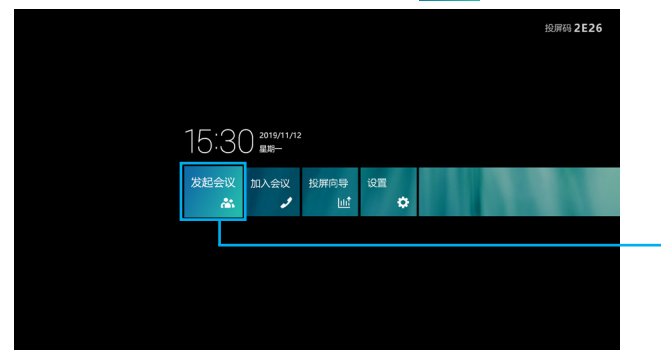

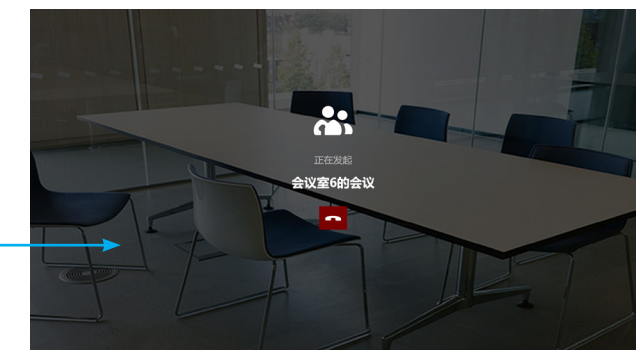

• 加入会议

### 在主页面,选择【加入会议】

| 把原码 <b>2E26</b>    | ← 加入会议 |   |   |   |          |  |
|--------------------|--------|---|---|---|----------|--|
|                    |        |   |   |   |          |  |
| 15:30              |        | 1 | 2 |   |          |  |
| 发起会议加入会议投资命导议置     |        | 4 | 5 | 6 | <b>_</b> |  |
|                    |        | 7 | 8 | 9 | ፼        |  |
|                    |        |   |   |   |          |  |
| 输入会议号码,点击 🧹 ,加入会议。 |        |   |   |   |          |  |
| 说明                 |        |   |   |   |          |  |
| 会议号由会议发起人分享给该参会人员。 |        |   |   |   |          |  |

### <u>投屏</u>

- 通过摩云会议软件进行投屏
  - 在主界面使用遥控器选择 , 进入投屏向导界面, 根据界面提示下载 "摩云会议"软件, 若已安装 则可通过 "摩云会议"进行投屏;
  - 2. 通过摩云会议软件内的投屏入口, 输入投屏码投屏。
- 通过无线投屏器投屏

无线投屏器 NT30 是科达自主研发的无线设备,有 USB 接口和状态提示灯,一"拍"即投。最大 支持 1080p30fps 视频,会根据网络自动调节分辨率、帧率。

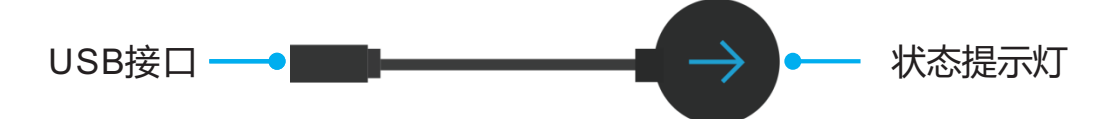

• 配对

1. 将无线投屏器连接到终端 USB 接口上, 自动进行无线配对;

- 2. 配对成功后,设备主界面提示"无线投屏器配对成功!"。
- 投屏
  - 1. 将配对成功的无线投屏器连接到 PC 机的 USB 接口;
  - 2. 根据电脑提示,按压无线投屏器,可直接将 PC 机屏幕投到终端上。

### 声音控制

• 调节音量

在视频界面上,按遥控器右侧 🖌 键增大本地输出音量,按 💊 键减小本地输出音量,同时出现 音量指示条。

• 开启 / 关闭静音

静音后,将除本地会场以外的会场静音。

- 静音: 在视频界面上, 按 👔 键, 同时弹出提示图标;
- 解除静音:再次按 🚺 键,提示图标消失。

#### 遥控器配对

1.长按遥控器 📩 按钮 3 秒将遥控器控制模式切换至 ZigBee 模式;

- 2.将遥控器对准需配对的终端,同时按下遥控器 🐨 键+ 🙂 键,当遥控器配对指示灯 📩 快闪时, 可松开按键,此时开始配对;
- 3. 当遥控器 📩 按钮长亮 2 秒后熄灭,则表示终端与遥控器配对成功;若没有长亮则表示配对失败。

#### ⚠说明

配对时请确保遥控器为 ZigBee 模式下的终端模式,若不是终端模式,请长按 🧖 按钮,按钮变为红色后松开即可。

#### 离开会议

按 🗨 键,根据界面提示退出会议。

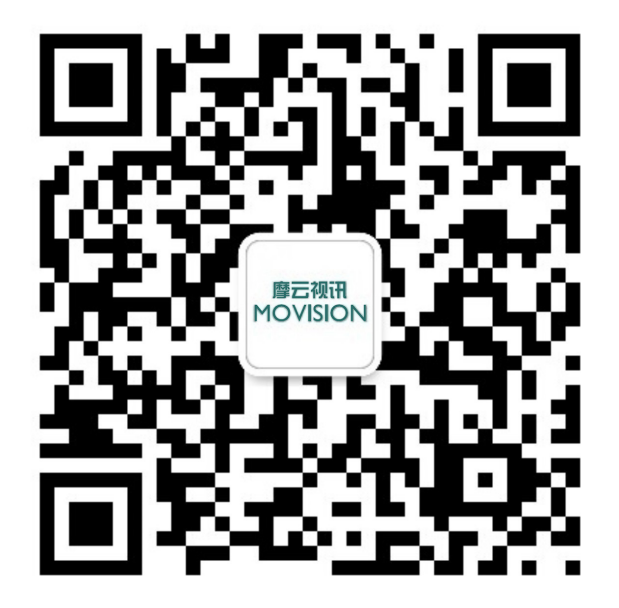

扫一扫关注摩云视讯公众号,获取更多详细操作指导。

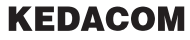

苏州科达科技股份有限公司 H
<sup>中国苏州市高新区金山路131号(215011)</sup> 131 Jinshan Road, New District, Suzhou City, P.R.China, 215011 Tel: 86-512-68418188 Fax: 86-512-68412699 www.kedacom.com

产品企业标准号:Q320500 KDC 025-2019

物料编码: 05.03.800980

© 1995-2020 Suzhou Keda Technology Co.,Ltd.All rights reserved. 客服热线: 400-828-2866

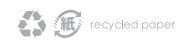